## TURIAL HOW TO CHANGE **YOUR PASSWORD**

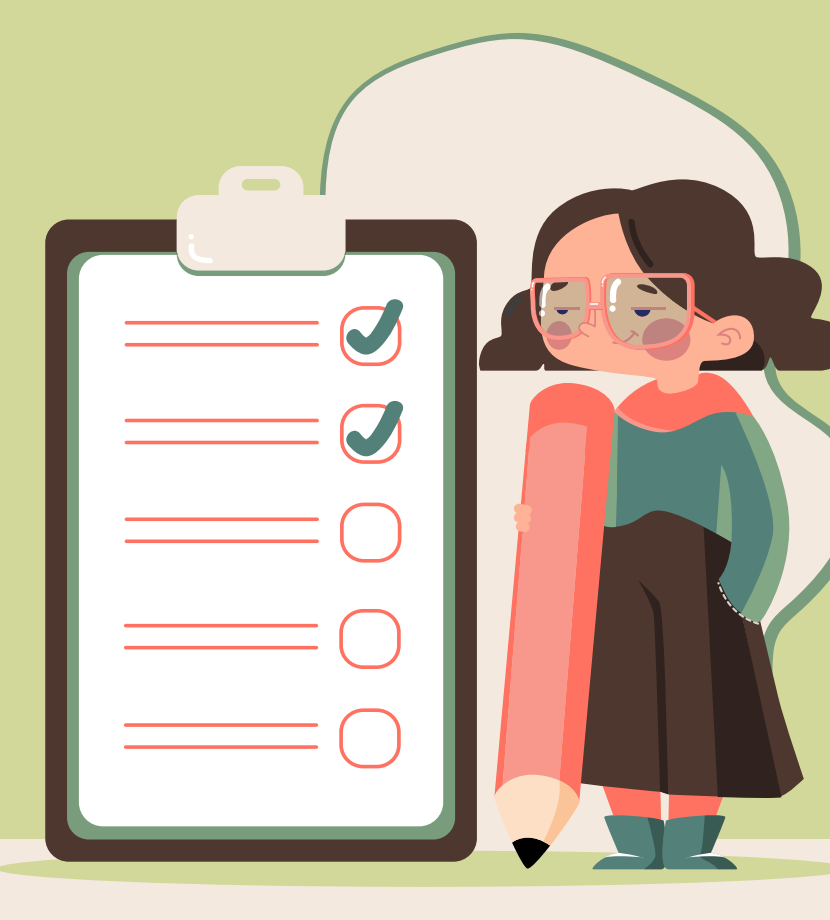

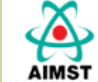

## AIMST UNIVERSITY LIBRARY

AIMST Asian Institute of Medicine, Science and Technology (AIMST)

| HOME | ABOUT US - | FACILITIES | SERVICES        | EVENTS -        | CONTACT US    | ONLINE REGISTRATION | WEBOPAC | SIGN IN |
|------|------------|------------|-----------------|-----------------|---------------|---------------------|---------|---------|
|      |            | WebOPA     | AC Library Cale | ndar New Arriva | als Repositor | y Browser           |         |         |
|      |            | PATR       | ON ID :         | PASSWORD :      | St            | ıbmit               |         |         |

- 1. Sign In through Library Portal
- 2. Insert Patron Id with Default Password number "1"
- 3. Click "Submit"

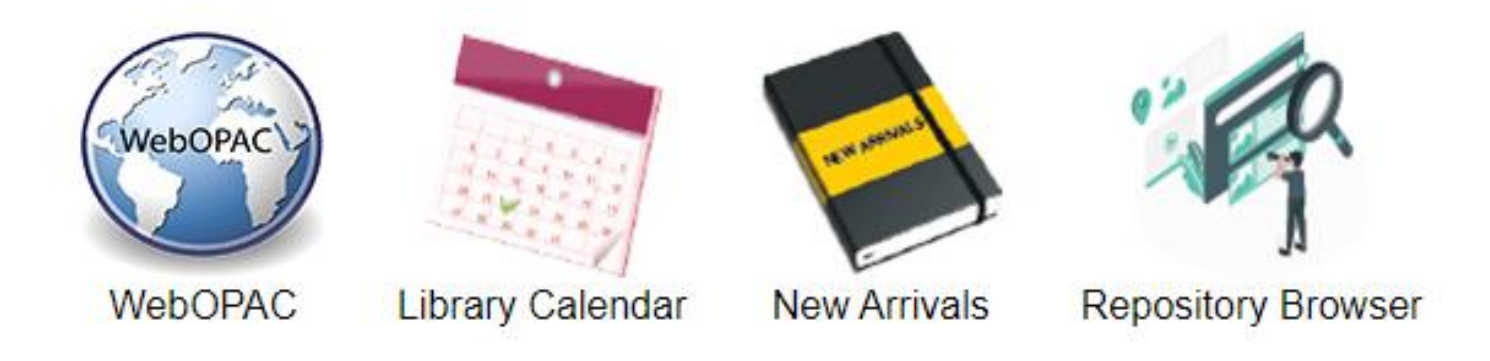

## Sign In As: FATEN FARHANA BINTI MOHAMAD TAIB Click Here to Sign Out

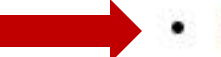

- Patron Detail Enquiry
- Reservation Status
- Suggestion Box
- Item Request

- ILMU Mail
- On-loan Item
- Receipting Transactions

1. Click "Patron Detail Enquiry"

## Patron Details

| Patron Id       | : 001587                              |
|-----------------|---------------------------------------|
| Name            | : FATEN FARHANA BINTI MOHAMAD TAIB    |
| Designation     | :                                     |
| Status          | : SATISFACTORY                        |
| Race            | : Malay                               |
| Patron Category | : User (Non Academic Staff)           |
| Department      | :                                     |
| Address         | : 36, F KAMPUNG MASJID BARU, SEMELING |
|                 | BEDONG 08100                          |
|                 | KEDAH                                 |
|                 | 08100                                 |
|                 | Sg. Petani                            |
| Telephone       | : -                                   |
| Mobile Phone    | : 011-37159623                        |
| Office Address  | :                                     |
|                 |                                       |
|                 |                                       |
|                 |                                       |
|                 |                                       |
| Office Phone    | :                                     |
| Office Fax      |                                       |
| Membership Date | : 7 January 2020                      |
| Expiry Date     | : 7 January 2030                      |
| E-mail Address  | : faten_farhana@aimst.edu.my          |
|                 |                                       |
|                 | Change Password Back                  |

|                    | Change Password     |
|--------------------|---------------------|
|                    |                     |
| Old Password :     |                     |
| New Password :     |                     |
| Confirm Password : |                     |
|                    | Change Reset Cancel |
|                    |                     |
|                    | D                   |

- 1. Click "Change Password"
- 2. Insert default password number "1"
- 3. Replace with New Password
- 4. Make sure Confirm Password is the same with New Password inserted.
- 5. Press "Change" button.